HATTENKAIKEI2 Install manual (Mac Ver.)

了。 一致 一致 一致 一致 展会計

世際定義入力

RECORD.

# **発展会計2** インストールマニュアル (Mac版)

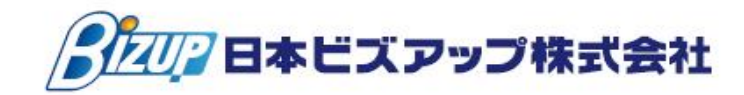

#### <u>0. はじめに</u>

本書では、「Mac版発展会計」のインストール方法について説明します。

### 000インストール前の確認事項 000

- 本製品は、初回にインストール作業が必要です。
   ※ 一度インストールした後にプログラムがバージョンアップされた場合は、ログイン 時に自動的にアップデートされます。
- ② 本製品をインストールする際は、他に起動しているプログラムをすべて終了させてから、 本製品のインストールを行って下さい。
- ③ Mac版発展会計は、以下のOSで利用が可能です。 OSバージョン
   Mac OS X 10.6 (Snow Leopard)、10.7 (Lion)、10.8 (Mountain Lion) 10.10 (yosemite)、10.11 (El Capitan)、10.13 (High Sierra)

サポート対象外: 10.9 (Mavericks)

10.10(yosemite) 以降のOSは、対応javaのインストールが必要 DLは下記より可能 http://help.cloud-solution.jp/BZ/login

MAC OS X v10.10(Yosemite) に発展会計MAC版をインストールし、パンコンにJavaが入っていない場合、下記のようなメッセージが表示されます。

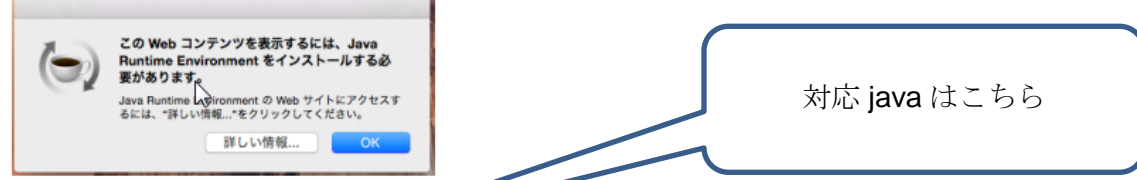

## 1. Mac版発展会計インストーラのダウンロード

- Webブラウザを起動して、URLとして、以下を入力して、returnを押します。 <u>http://dl.cloud-solution.jp/mac/</u>
- ② インストーラの「Mac版発展会計インストール」をクリックします。

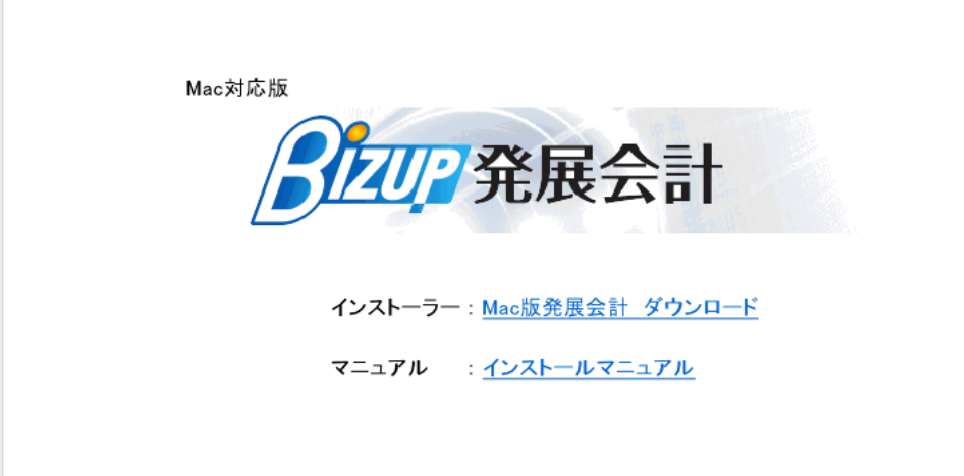

③ 画面下にダウンロードが完了すると、画面が反応しますので、ダウンロード画面を開きま <u>す。</u>

21

④ ダウンロード画面で、「CloudKaikei.dmg」が表示されます。

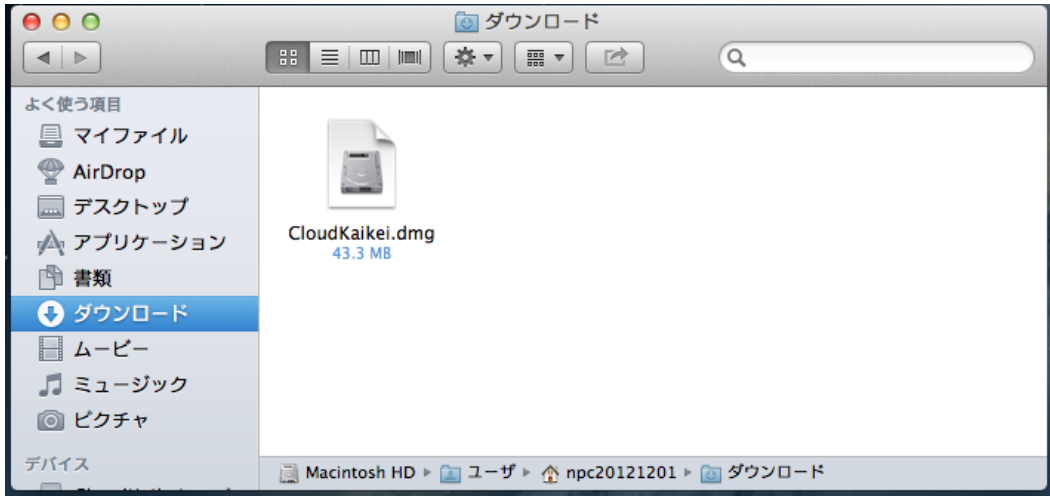

- 2. Mac版発展会計インストーラのインストール
- ① ダウンロード画面の「CloudKaikei.dmg」をダブルクリックします。
- 下記の画面が表示されるので、CKaikeiをアプリケーションフォルダにドラッグアンドドロ ップします。

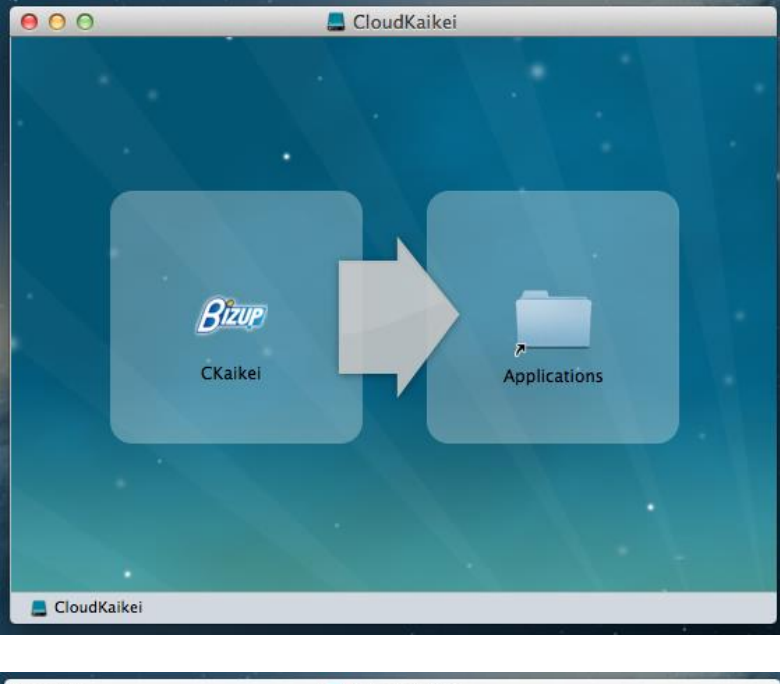

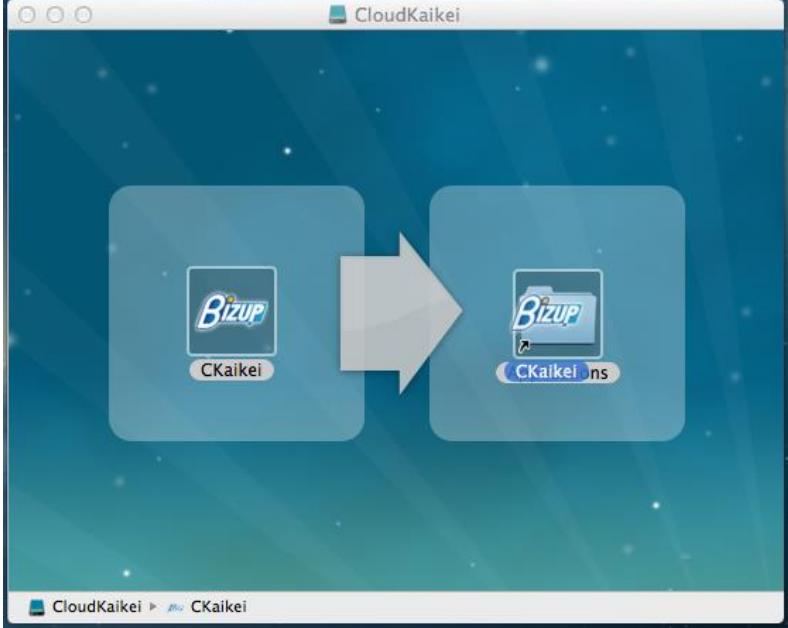

③ しばらくするとlaunchpad上にCKaikeiと表示されます。以上でインストールが完了します。

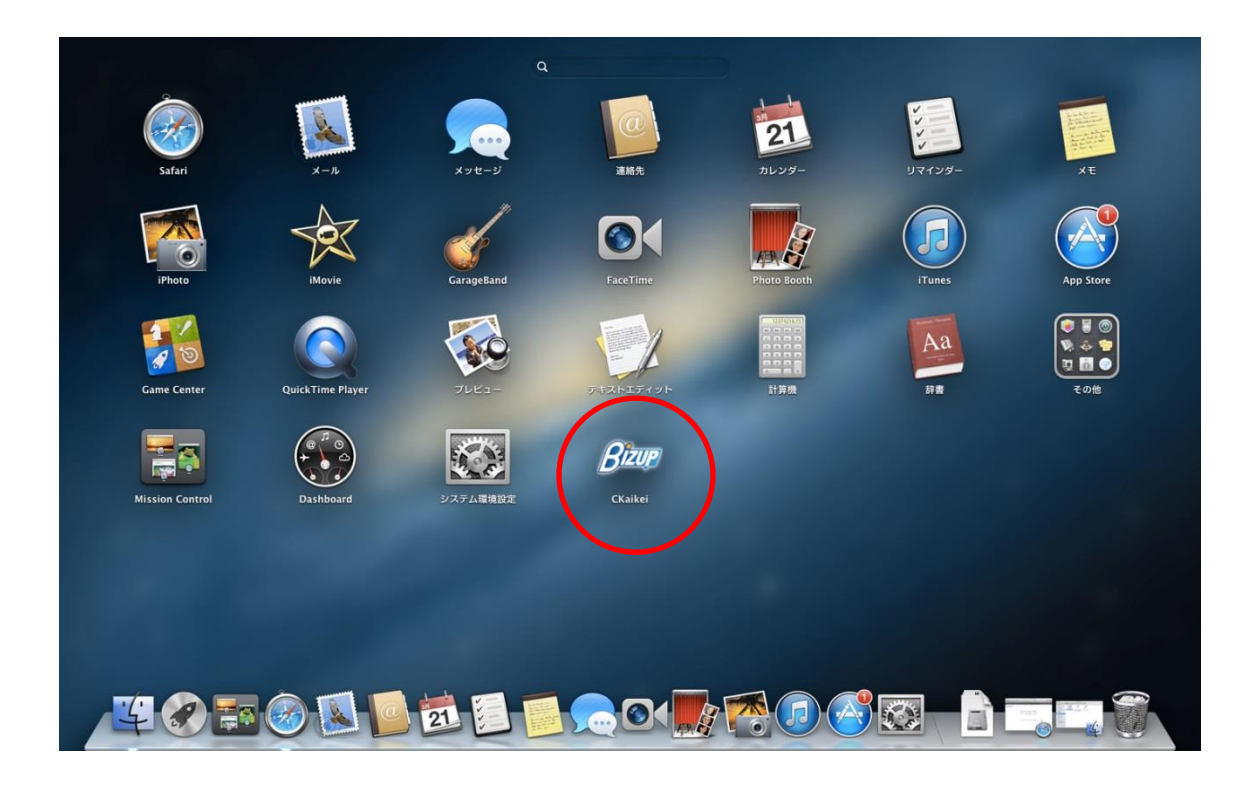

- 3. Mac 版発展会計の起動
- ① LaunchPad 上の「CKaikei」をダブルクリックして、発展会計を起動します。
- ② 発展会計の画面が表示されたら、ID、PW を入力して OK ボタンを押して発展会計にログ インします。

| 000         | -==_X                         |                      |                    |  |  |
|-------------|-------------------------------|----------------------|--------------------|--|--|
|             |                               |                      |                    |  |  |
|             |                               |                      |                    |  |  |
|             |                               |                      |                    |  |  |
|             |                               | F8 F9<br>★-∠≺-ジ お知らせ | F11<br>再ログイン<br>株T |  |  |
|             | <u>●</u> ○ ○ □ ┚              | イン                   |                    |  |  |
|             | _ ログイン                        |                      |                    |  |  |
| <b>&gt;</b> |                               | J-SaaSにログイン          | *                  |  |  |
| Þ           | 企業ID/会計事務所ID(8桁) AF           | Q10000               | Þ                  |  |  |
| •           | ユーザID (11桁) AA                | Q10000001            | •                  |  |  |
| <b>F</b>    | _                             |                      | •                  |  |  |
| Þ           | パスワード                         |                      | Þ                  |  |  |
| Þ           | 0K 4+>セ& ^* 27-1*変更 ^&?* (F1) |                      | Þ                  |  |  |
| •           | •                             | <b>F</b>             | •                  |  |  |
| •           | <b>F</b>                      | F                    | F                  |  |  |
| <u>۲</u>    | •                             | ►                    | F                  |  |  |
| •           | •                             | ►                    | F                  |  |  |
| Þ           | •                             | Þ                    | •                  |  |  |

※起動の際、以下のようなメッセージが出る場合がありますので、「開く」をクリックします。

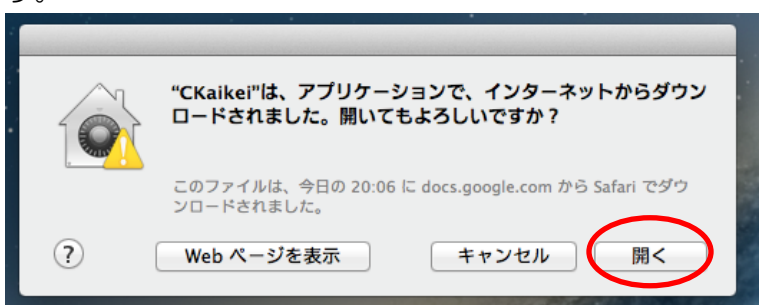

※起動の際、以下のようなメッセージが出る場合がありますので、以下の対応を行います。

|                         | "CKaikei"は、開発元が未確認のため開けませ<br>ん。                                               |
|-------------------------|-------------------------------------------------------------------------------|
|                         | "セキュリティ"環境設定でインストールが許可されている(<br>は、Mac App Store と確認済みの開発元からのアプリケー<br>ションのみです。 |
|                         | このファイルは、今日の 20:06 に docs.google.com から<br>Safari でダウンロードされました。                |
| $\overline{\mathbf{a}}$ | OK                                                                            |

① Mac のシステム環境設定から、「セキュリティとプライバシー」をクリックします。

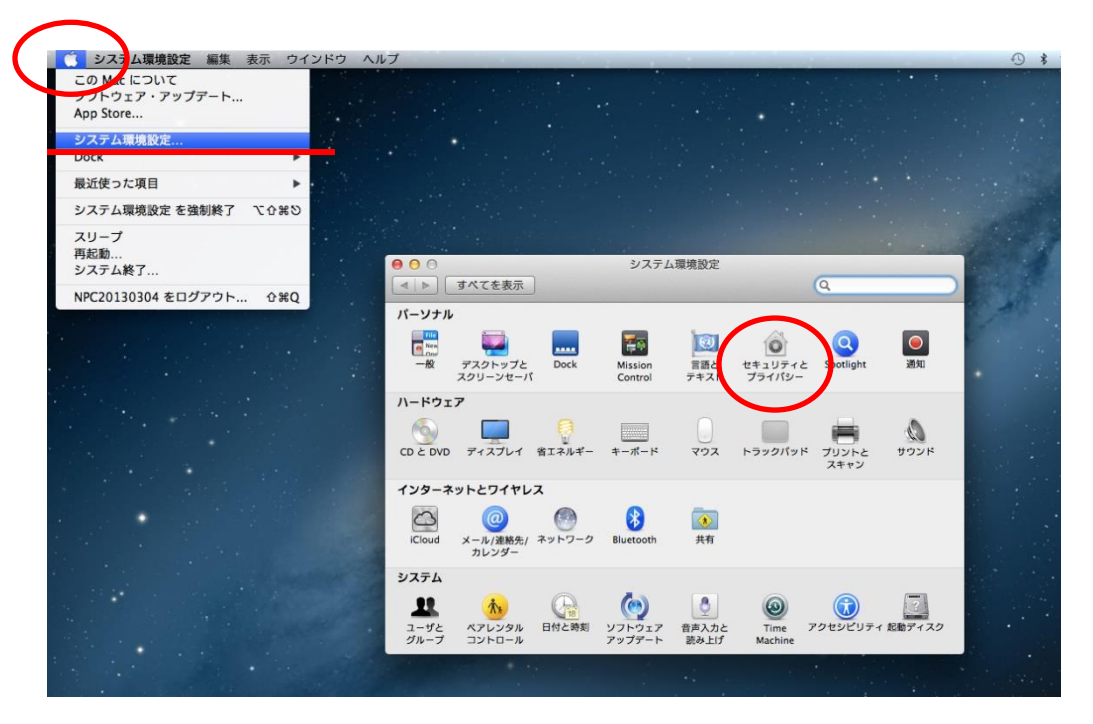

② 「変更するにはカギをクリックします」をクリックします。

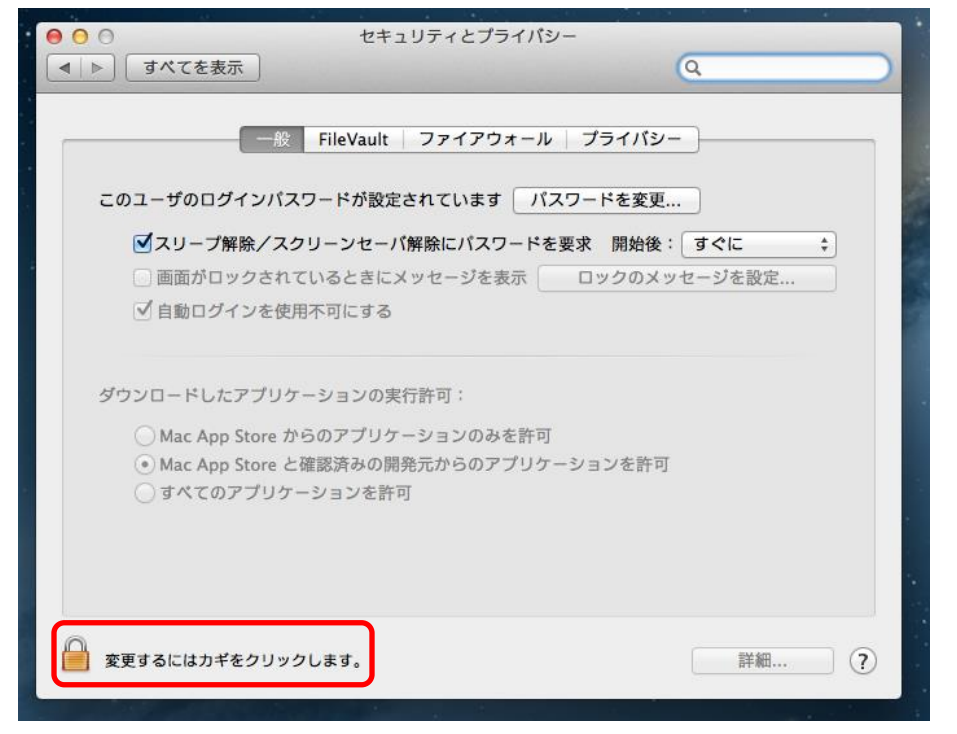

③ ダウンロードしたアプリケーションの実行許可で、「MacAppStore と確認済みの開発 元からのアプリケーションを許可」を選択します。設定は以上です。

| ● ● ●                                                                                                    |                                                   |
|----------------------------------------------------------------------------------------------------|---------------------------------------------------|
| ▲   ▶   すべてを表示                                                                                                    | Q                                                 |
| <ul> <li>一般 FileVault ファイアウォール ブライパ</li> <li>このユーザのログインパスワードが設定されています パスワードを3</li> <li>ダスリーブ解除/スクリーンセーパ解除にパスワードを要求 開始</li> <li>画面がロックされているときにメッセージを表示 ロックの</li> <li>✓ 自動ログインを使用不可にする</li> </ul> | <b>パシー</b><br>変更<br>台後: <b>すぐに ↓</b><br>Dメッセージを設定 |
| ダウンロードしたアプリケーションの実行許可:<br>○ Mac App Store からのアプリケーションのみを許可<br>● Mac App Store と確認済みの開発元からのアプリケーションを<br>○ すべてのアプリケーションを許可                                                                        | 許可                                                |
| 愛更できないようにするにはカギをクリックします。                                                                                                    | 詳細 ?                                              |

※「MacAppStore と確認済みの開発元からのアプリケーションを許可」を選択しても、 発展会計2が立ち上がらない場合には、「すべてのアプリケーションを許可」に設定 してください。 ※起動の際、以下のようなメッセージが出る場合がありますので、以下の対応を行います。

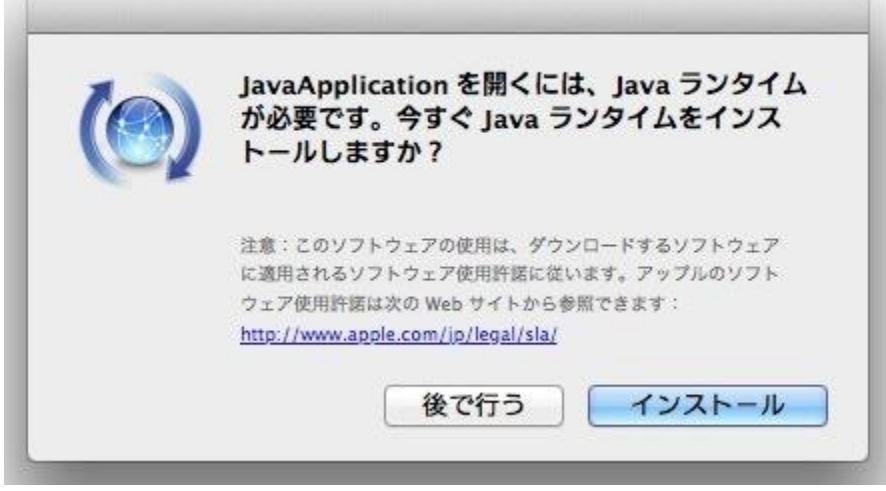

①インストールをクリックして、JavaApplication をインストールします。

## その他 Mac 版発展会計の制限事項

- •入力画面・条件画面などにあるファンクション機能は、キーボード操作では利用できません。 マウスによる操作をお願いいたします。
- ・月次会計レポートは、Mac版では現在利用できません。

#### 4. よくある質問

インストール

- Q. 動作環境は?
- A. 以下になります。
  - 日本語 OS

Microsoft Windows 10/8.1/8/7/Vista MAC OS X v10.6/v10.7/v10.8/v10.10/v10.11 ※対象外 WindowsRT8.1/RT 及び MAC OS X v10.9

※Windows10 タブレットモードは非対応です。

CPU

1 ギガヘルツ (GHz) 以上の 32 ビット (x86) プロセッサまたは 64 ビット (x64) プロ セッサ

## メモリ

1 GB (32 ビット) または 2 GB (64 ビット)以上 ハードディスク 500MB 以上の空き容量 解像度 1280×720 以上

Q. 発展会計のダウンロードサイトが分かりません。

A. こちらの URL のインストーラーよりダウンロードして下さい。 http://www.bizup.jp/kaikei/

Q. インストールの方法が分かりません。

A. こちらの URL のインストールマニュアルをご参照下さい。 http://www.bizup.jp/kaikei/

**Q**. アンインストールマニュアルの方法が分かりません。

A. こちらの URL のアンインストールマニュアルをご参照下さい。 http://www.bizup.jp/kaikei/ ログイン

Q. ログインできません。企業 ID とユーザ ID を再度確認してください。

A. 企業/会計事務所 ID か、ユーザ ID が違います。企業/会計事務所 ID とユーザ ID を再度確認してください。

Q. ログインできません。担当者登録のアクセス権設定をご確認ください。

A. 入力したユーザIDには当財務システムを使用する権限がありません。担当者登録のアクセス権設定画面に

て「財務システムを管理する」にチェックを付けてください。

Q. 別のマシンでこのユーザ ID はログイン中です。

A. 入力したユーザIDは既に他の端末で使用中です。既に使用中のIDをログアウトするか別の担当者IDでロ

グインしてください。

Q. ログイン禁止中です。パスワード、または ID 間違いにより、ロックがかかりました。最 大 1 時間お待ちく

ださい。

A. パスワード、もしくは企業/会計事務所IDか、ユーザIDのいずれかを6回以上間違えたため、セキュリテ

ィ上一定時間ログインを禁止します。一旦メニューを全て終了して、ログイン禁止時間が 解除されるまで最

大1時間お待ちください。

Q. ログインできません。パスワードが違います。パスワードを再度確認してください。

A. パスワードが違います。パスワードを再度確認してください。
 ヒント:大文字小文字を間違えていませんか?
 キーボードに Caps Lock が ON になっていませんか?
 キーボードの Number Lock が OFF になっていませんか?
 1(Lの小文字)と1を間違えていませんか?
 0(ゼロ)と O(英字)を間違えていませんか?
 パスワードを変更していませんか?

- Q. この ID は期限切れのためログインできません。
- A. ご契約の有効期限が切れています。担当営業に、お問い合わせをお願い致します。
- Q. 接続数が最大に達しているためログインできません。

A. 最大接続数を超えてログインしようとしています。同時接続数を増やしていただくか、使用していない担当

者についてはログアウトしてください。

- Q. サーバーに接続できません。
- A. ネットワーク環境に問題があります。こちらよりご確認下さい。 <u>http://help.cloud-solution.jp/BZ/fag#</u>ログインできない場合の対処方法

Q. 動作環境は?通信回線が接続されていません。

A. お使いのマシンがインターネットにつながっておりません。インターネットがつながっているかをご確認く

ださい。